## INSTRUCTIVO CARGA DE ACTA DE PROMOCIÓN O DE CURSADO

1- Debe ingresar al siguiente link: <u>https://servicios.unl.edu.ar/ism/acceso</u> Luego completar su USUARIO y CONTRASEÑA (Clave) y clickear en "Ingresar"

| UNIVERSIDAD<br>DEL LITORAL | NACIONAL                          |                           |                                                                                                | SIU Guaraní                                      |
|----------------------------|-----------------------------------|---------------------------|------------------------------------------------------------------------------------------------|--------------------------------------------------|
| SANTA FE, ARGENTIN         | Α                                 |                           |                                                                                                | Sistema de Gestión Académic<br>versión 2.9.2.7.0 |
|                            | Acceso Fechas de examen           | Validador de Certificados | Horarios de Cursadas                                                                           |                                                  |
|                            | Ingresá tus datos                 |                           | SIU Guaraní                                                                                    |                                                  |
|                            | Usuario                           |                           | Algunas de las cosas que podés hacer con este sistema son                                      |                                                  |
|                            | DOC22620515                       |                           | Inscribirte a materias y exámenes.                                                             |                                                  |
|                            | Clave                             |                           | <ul> <li>Consultar el plan de tu carrera.</li> <li>Consultar tu historia académica.</li> </ul> |                                                  |
|                            | Ciave                             |                           | Actualizar tus datos personales.                                                               |                                                  |
|                            | Ingresar                          |                           | <ul> <li>Recibir alertas sobre períodos de inscripción o vencimiente</li> </ul>                | to de exámenes finales.                          |
|                            | ¿Olvidaste tu contraseña o sos un | usuario nuevo?            |                                                                                                |                                                  |

2- Se abre la ventana principal del SIU-Guarani, donde se debe clickear en "Cursadas"

| $\leftrightarrow$ $\rightarrow$ C $\Delta$ Es se | guro   https://sen          | vicios.unl.edu.ar/isi | m/inicio_doce | nte         |            |               |                                  |                         | 07 🕁                                |
|--------------------------------------------------|-----------------------------|-----------------------|---------------|-------------|------------|---------------|----------------------------------|-------------------------|-------------------------------------|
| UNIL UNIVERSID<br>DEL LITOR<br>SANTA FE, ARGE    | DAD NACIONAL<br>AL<br>NTINA |                       |               |             |            | ⊠ 0           | 💄 MAURO ROBERTO BERTOTTI 👻       | SIU Sistema c<br>versió | le Gestión Académica<br>n 2.9.2.7.0 |
|                                                  | Cursadas 🕶                  | Exámenes 🕶            | Parciales     | Asistencias | Reportes - | Trámites 🕶    |                                  | Perfil: Docente 👻       |                                     |
|                                                  | Bienven                     | ido                   |               |             |            |               |                                  |                         |                                     |
|                                                  | Últimas ac                  | tividades en          | comisione     | S           |            | Actas abie    | ertas                            |                         |                                     |
|                                                  | No hay activi               | dad                   |               |             |            | Cursadas      |                                  |                         |                                     |
|                                                  |                             |                       |               |             |            | 2024 3°<br>Au | anual - 2017<br>idioperceptiva I | Carga                   |                                     |
|                                                  |                             |                       |               |             |            | 2025 3°       | anual - 2017                     | 0%                      |                                     |

3- Se despliega un listado de opciones, donde se debe clickear en "Carga de notas a comisiones"

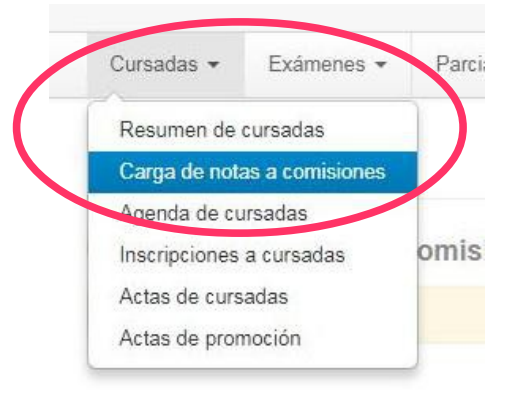

4- Luego podrá visualizar todas las actas abiertas. Para comenzar con la carga debe clickear sobre el Acta que desea completar.

| Cursadas = | Exámenes <del>-</del> | Parciales | Asistencias | Reportes - | Trámites 🕶 | Perfil: Docente 👻 |
|------------|-----------------------|-----------|-------------|------------|------------|-------------------|
|            |                       |           |             |            |            |                   |

## Carga de notas a comisiones

Lista de actas abiertas

| Acta | Materia                   | Comisión      | Año académico | Período lectivo |  |
|------|---------------------------|---------------|---------------|-----------------|--|
| 2024 | Audioperceptiva I (FB002) | Audio I com 1 | 2017          | 3° anual        |  |
| 2025 | Audioperceptiva I (FB002) | Audio I com 2 | 2017          | 3° anual        |  |

5- Se abre el Acta, con el listado de alumnos y los campos a completar.

| Audioperceptiva I (FB002)                                       |                      |                   | 1          | Detalles | Autocompl |
|-----------------------------------------------------------------|----------------------|-------------------|------------|----------|-----------|
| Completar                                                       |                      |                   |            |          |           |
| Folio 1 2 3 4 Siguiente Búsqueda de a                           | alumnos por apellido |                   |            |          | Gu        |
| Alumno                                                          | Fecha                | Asistencia<br>(%) | Condición  | Nota     | Result    |
| ALASA, FEDERICO CRISTIAN GABRIEL #<br>Legajo: 39257068-2        |                      |                   | . <b>v</b> | [-       | • Sin     |
| ALMAZAN, Julieta 🗰<br>Legajo: 39631999-6                        |                      |                   | [          | -        | • Sin     |
| ALMIRÓN OBERTELLO, Mariano Angel <b>*</b><br>Legajo: 40045341-4 |                      |                   | - •        | -        | • Sin     |
| ANDINO, BRANDON RENÉ 🗰<br>Legajo: 38447218-3                    | (                    |                   | -          | (-       | • Sin     |
| ARRIONDO, FERNANDO *                                            | C                    | -                 |            |          |           |

6- Se debe proceder a completar los campos realizando click sobre el mismo (en orden de izquierda a derecha). Luego "Guardar"

| Folio         1         2         3         4         Sigulente         Búsqueda de alumno | s por apellido |                   |              |      | Guardar        |
|--------------------------------------------------------------------------------------------|----------------|-------------------|--------------|------|----------------|
| Alumno                                                                                     | Fecha          | Asistencia<br>(%) | Condición    | Nota | Resultado      |
| ALASA, FEDERICO CRISTIAN GABRIEL #<br>Legajo: 39257068-2                                   | 01/11/2017     | 80                | Promocionó 🔹 | 9    | • Promocionado |
| ALMAZAN Julieta 🛎                                                                          |                |                   | -            |      |                |

7- Una vez finalizado, se debe dar aviso a Alumnado de que el **ACTA ESTÁ COMPLETA**, a través de <u>alumnado@ism.unl.edu.ar</u> o al teléfono: 4511622/3. int 106, para darle cierre a la misma y se registre en la Historia Académica del alumno.